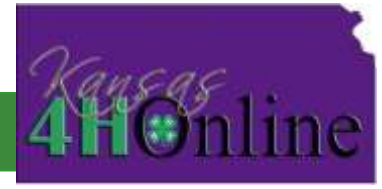

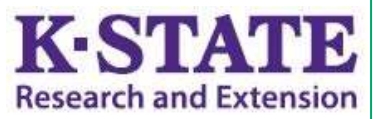

# **SPIN Clubs in 4HOnline**

# **OVERVIEW**

To ensure accurate data is recorded, a specific entry method has been developed for SPIN Clubs. SPIN Clubs should be entered in the system via Group Enrollment. This is different from a Group, where actual member information is captured; only "numbers" and demographic information are recorded in Group Enrollments. This will require 4HOnline managers to enter SPIN Club data into the system; families will not enroll online for this 4-H program.

# WHY SPIN CLUBS WON'T WORK AS "GROUPS"

Youth members must have a club and at least (one) project in order to select a Group in 4HOnline. If these members happen to <u>only</u> be in a SPIN club, they will not be able to complete the online enrollment process.

# WHY SPIN CLUBS WON'T WORK AS "CLUBS"

Since club members are able to choose projects, the online process has proven confusing to SPIN Club members, who have been attempting to select multiple/inappropriate projects. In addition, it's probable that local Extension staff would want to "hide" the SPIN club from online enrollment after it ends; this cannot be accomplished with a club in 4HOnline. If the club were to be deactivated, none of it's members will report on the ES-237 Report and data will be lost.

# **PREP:** SPIN "CLUB" GROUP ENROLLMENTS

The process is identical to creating any other Group Enrollment in 4HOnline and the appropriate information is required to complete the process. The following data is needed:

## Program Data

- 1. Name (Example: SPIN Robotics)
- 2. Start Date
- 3. End Date
- 4. Delivery Mode = 1c) Organized 4-H After-School Club
- 5. Delivery Mode Alias = SPIN Club
- 6. Number of direct contact hours
- 7. Project Participation area

## Youth Participant Data

# <u>Volunteer Data</u>

- 1. Number of Youth Volunteers (male/female & direct/indirect)
- 2. Number of Adult Volunteers (male/female & direct/indirect)
- 1. Number of Male Youth
- 2. Number of Female Youth
- 3. Race and Ethnicity of Youth
- 4. Residential Type of Youth
- 5. Grade Level of Youth

| CREATING A SPIN GROUP ENROLLMENT (STEP 1)                                                                                                    | Enter the SPIN Club title.<br>SPIN must be in the name                                                                                                    |
|----------------------------------------------------------------------------------------------------|----------------------------------------------------------------------------------------------------|
| Program         Program Name:       SPIN in the title         Description:         Start Date:       10/13/2014         End Date:       12/08/2014         12/08/2014       Select the year this record is to count towards         4-H Year:       10/01/2014-09/30/2015         Club / Group:       State:Group: SPIN CLUB (Needed for Gr          Club / Group:       State:Group: SPIN CLUB (Needed for Gr          Delivery Mode:       1c) Organized 4-H After-School Club          Delivery Mode Alias:       SPIN Club          Delivery Mode Alias:       SPIN Club          Presenter: | Enter the Start Date<br>Enter the End Date<br>Select Club/Group:<br>State: Group: SPIN CLUB<br>(Needed for Group<br>Enrollment Process)<br>Select Delivery Mode:<br>1c) Organized 4-H After-<br>School Club<br>Select Delivery Mode Alias<br>SPIN Club                                                 |
| Projects   Select a Project: Citizenship   Project   Add Project   Remove   SpaceTech, Robotics   Continue >>   Cancel                                                                                                    | Alias has trouble appearing<br>at times. If this happens,<br><b>"reset" the</b> Delivery Mode<br>drop-down box by selecting<br>a different mode, then<br>reselect 1c) Organized 4-H<br>After-School Club again.<br>After this, SPIN Club<br>should appear in the<br>Delivery Mode Alias drop-<br>down. |
| A new Group Enrollment must be created for<br>each individual SPIN Club; do not combine<br>members of different SPIN Clubs into the same<br>Group Enrollment. (Each new Group Enrollment<br>will be added to the State: Group: SPIN CLUB).                                                                                                    | Enter Number of Hours<br>(direct contact hours with<br>youth)<br>Select a Project<br>Choose the appropriate<br>Project area and click [Add<br>Project]<br>Click [Continue]                                                                                                    |

# SPIN CLUB GROUP ENROLLMENT (Part 2)

#### Group Enrollment - Step 2 (Member Distribution)

Volunteer Distribution

| Geoder (Duplicates are current 4-H participants) | Total | Duplicates |
|--------------------------------------------------|-------|------------|
| Male                                             | 0     | G          |
| Female                                           | 0     | 0          |
| Sub-Total                                        | 0     | 0          |
| Total (Duplicates removed)                       | 0     |            |

#### Racial Distribution Please remove current 4-H participants (duplicates)

| Please indicate the race and ethnicity of participants | Ett                     | inicity      |
|--------------------------------------------------------|-------------------------|--------------|
| Racial Groups                                          | Hispanic                | Non-Hispanic |
| (1) White Only:                                        | Q                       | 0            |
| (2) Black or African American Only:                    | 0                       | 0            |
| (3) American Indian or Alaska Native Only:             | 0                       | 0            |
| (4) Asian Only:                                        | 0                       | 0            |
| (5) Native Hawaiian/Other Pacific Islander Only        | 0                       | 0            |
| Residence Distribution Please remove current 4-        | H participants (duplica | ates)        |
| Where do the participants live?                        |                         |              |
| Farm                                                   | 0                       |              |
| Rural (under 10,000):                                  | 0                       |              |
| Town (10,000 - 50,000):                                | 0                       |              |
|                                                        | 1.05                    |              |

## Enter Youth Gender Total number of males and females. Data for current 4-H'ers in the group should be listed in the "duplicates" section. Duplicates are youth who are current Community Club or Project Club members in 4HOnline.

THE REST OF THE FORM from this point forward is for your non-duplicates only.

### Enter Youth Race

Total numbers of youth in each racial group; notice that Hispanic and Non-Hispanic are in different columns.

Enter Youth Residence Type Total numbers of youth from each residence type.

# Enter Grade Distribution Total numbers of youth in each grade.

Central Cities (Greater than 50,000):

Total

When you are done with the Participant information screen, the Total in each of the boxes should be the same.

Click [Continue >>]

| Grade     | Number of<br>Participants | Grade             | Number of<br>Participants |
|-----------|---------------------------|-------------------|---------------------------|
| к         | 0                         | 8                 | 0                         |
| 1         | 0                         | 9                 | 0                         |
| 2         | 0                         | 10                | 0                         |
| 3         | 0                         | -11               | 0                         |
| 4         | 0                         | 12                | 0                         |
| 5         | 0                         | Post High School  | 0                         |
| 6         | 0                         | Not in School     | 0                         |
| 7         | 0                         | Special Education | 0                         |
| Sub-Total | 0                         | Sub-Total         | 0                         |
| otal      |                           | 0                 |                           |

Grade Distribution Please remove current 4-H participants (duplicates)

0

0

# SPIN CLUB GROUP ENROLLMENT (Part 3)

Member Distribution

#### Group Enroliment - Step 3 (Volunteer Distribution)

| New Volunteers Only                              | Adult    | /olunteers   | Youth    | /olunteers   |
|--------------------------------------------------|----------|--------------|----------|--------------|
|                                                  | Ett      | hnicity      | Eth      | nnicity      |
| Racial Groups                                    | Hispanic | Non-Hispanic | Hispanic | Non-Hispanic |
| (1) White Only:                                  | 0        | D            | 0        | 0            |
| (2) Black or African American Only:              | 0        | 0            | 0        | 0            |
| (3) American Indian or Alaska Native Only.       | 0        | D            | 0        | 0            |
| (4) Asian Only:                                  | 0        | 0            | 0        | 0            |
| (5) Native Hawaiian/Other Pacific Islander Only: | 0        | 0            | 0        | 0            |
| (10) Balance (other combinations):               | 0        | D            | 0        | 0            |
| Sub-Total                                        | 0        | 0            | 0        | 0            |
| Total                                            |          | 0            |          | 0            |

3 Volunteer Distribution

## Enter Race & Ethnicity Total number of Adult and Youth Volunteers who assist with the SPIN Club.

Only record those volunteers who are "new" to 4-H, not those who are enrolled members of 4-H Community/Project Clubs or enrolled Club Leaders in 4HOnline.

#### Adult Classification Distribution

Program

| Classification of Volunteers | Adult | /olunteers |
|------------------------------|-------|------------|
|                              | Maie  | Female     |
| Direct                       | 0     | 0          |
| indirect                     | 0     | 0          |
| Sub-Total                    | 0)    | 0          |
| Total                        |       | 0          |

## Enter Adult Classification Total number of Direct and Indirect Adult Volunteers.

| Party and an an an an an an an an an an an an an                                                                                                    |                                                    | Youth Volunteer          | 8           |
|----------------------------------------------------------------------------------------------------|----------------------------------------------------|--------------------------|-------------|
| Sui Merziaeessan comininatione                                                                                                    | Male                                               |                          | Female      |
| Direct                                                                                                    | 0                                                  | 6                        | )           |
| ndirect.                                                                                                    | 0                                                  | 0                        | i           |
| Sub-Total                                                                                                    | 0                                                  |                          | 0           |
| Fotal                                                                                                    | 0                                                  |                          |             |
| raining Distribution<br>/olunteers Trained Through 4-H (New Only)                                                                                                    | Youth<br>Volunteers                                | Adult.<br>Volunteers     | Other Adult |
| raining Distribution                                                                                                    | Youth                                              | Adult                    | L           |
| Training Distribution<br>Volunteers Trained Through 4-H (New Only)<br>C. Leadership - topics relating to organizing, managing and teaching<br>outh in a non-formal education setting:                                                                                                | Youth<br>Volunteers                                | Adult<br>Volunteers<br>0 | Other Adult |
| Training Distribution<br>Advanteers Trained Through 4-H (New Only)<br>A Leadership - topics relating to organizing, managing and teaching<br>outb in a non-formal education setting:<br>3. Parenting - knowledge and skills relating to developmental and                            | Youth<br>Volunteers                                | Adult<br>Volunteers      | Other Adult |
| Training Distribution  Advanteers Trained Through 4-H (New Only)  A Leadership - topics relating to organizing, managing and teaching outh in a non-formal education setting:  3. Parenting - knowledge and skills relating to developmental and saming needs of children and youth. | Youth           Volunteers           0           0 | Adult<br>Volunteers      | Other Adult |

## Enter Youth Classification Total number of Direct and Indirect Youth Volunteers.

*Kansas doesn't use Training Distribution; skip this section.* 

When you have entered all data, check the Submit Form box and click [Save Form].

You can go back and make changes at any time, just be sure to click [Save Form] again.